# Wir richten ein E-Mail Postfach in WEB.de ein

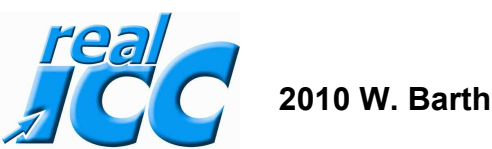

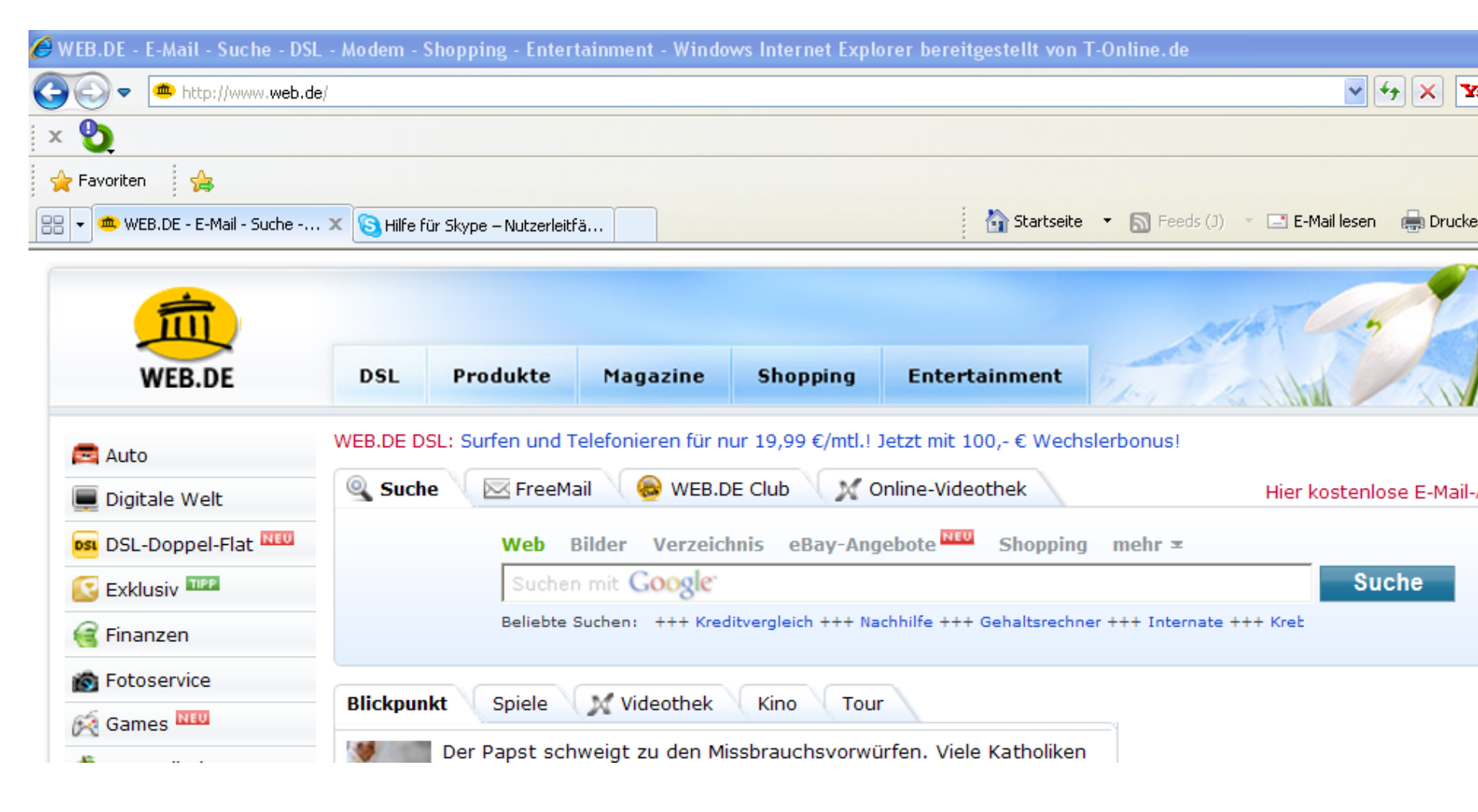

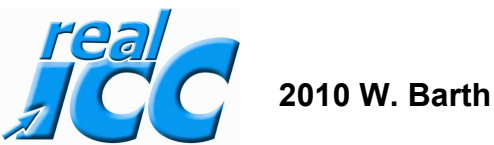

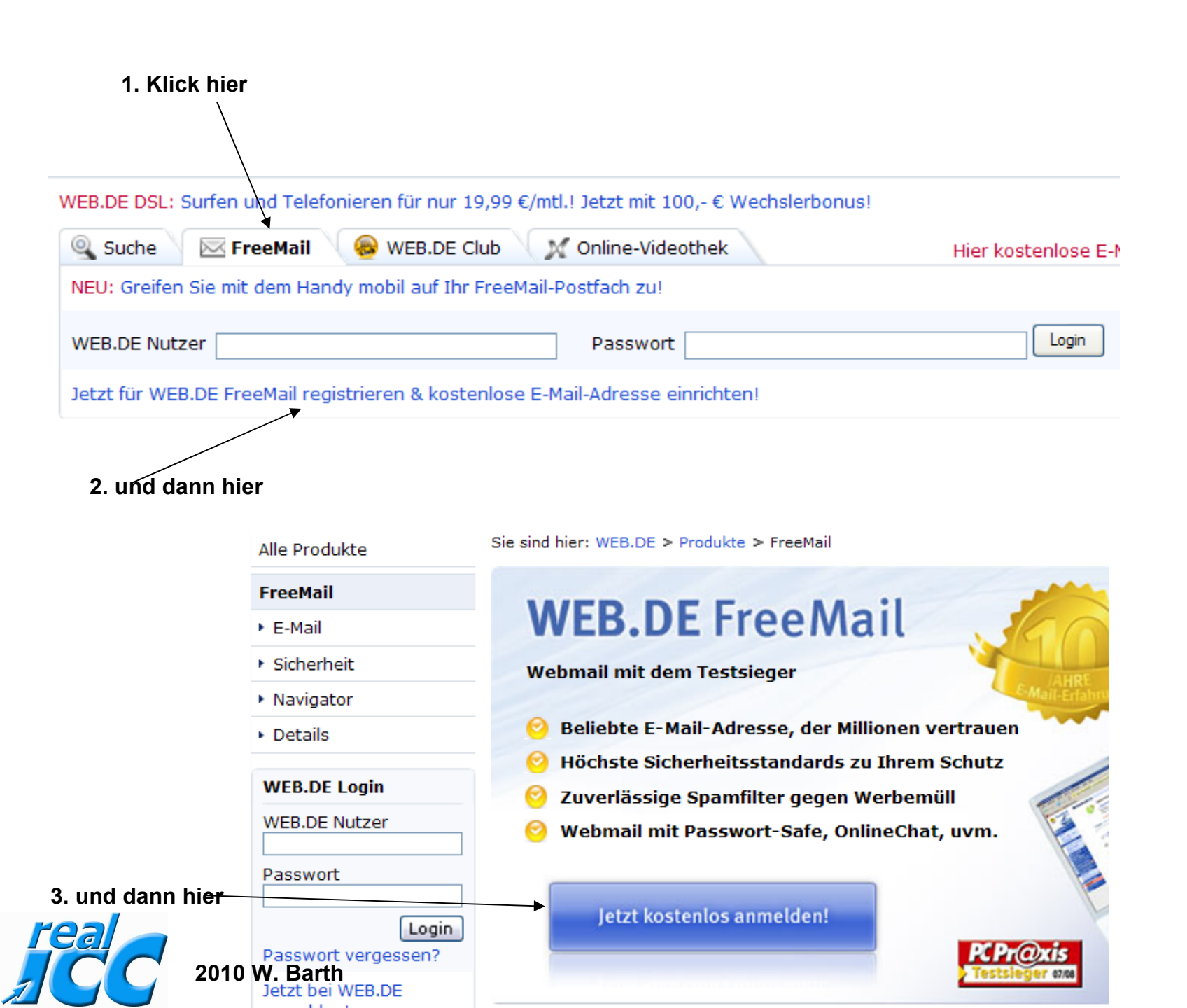

### WEB.DE Anmeldung für E-Mail & mehr

E-Mail einrichten in vier einfachen Schritten. Ihr kostenloses WEB.DE Konto enthält ein E-Mail-Postfach mit Zugriff auf viele weitere Services.

| Schritt 1: Persönliche Angaben |                   |  |  |
|--------------------------------|-------------------|--|--|
| Anrede*                        | 🔘 Herr 🔘 Frau     |  |  |
| Vorname*                       |                   |  |  |
| Nachname*                      |                   |  |  |
| Straße / Hausnummer*           |                   |  |  |
| Postleitzahl / Ort*            |                   |  |  |
| Land                           | Deutschland 💙     |  |  |
| Geburtsdatum*                  | (z.B. 17.03.1975) |  |  |

der 4. Schritt

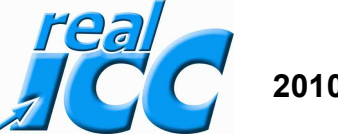

E-Mail einrichten in vier einfachen Schritten. Ihr kostenloses WEB.DE Konto enthält ein E-Mail-Postfach mit Zugriff auf viele weitere Services.

| Schritt 1: Persönliche Angaben |                                  |  |  |
|--------------------------------|----------------------------------|--|--|
| Anrede*                        | 🔘 Herr 💿 Frau                    |  |  |
| Vorname*                       | Anna                             |  |  |
| Nachname*                      | Mustermann                       |  |  |
| Straße / Hausnummer*           | Musterstrasse 1                  |  |  |
| Postleitzahl / Ort*            | 89999 Musterort                  |  |  |
| Land                           | Deutschland                      |  |  |
| Geburtsdatum*                  | 01 . 01 . 1995 (z.B. 17.03.1975) |  |  |

der 5. Schritt trage Deine Daten ein

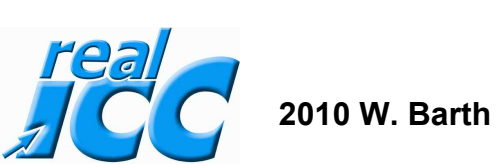

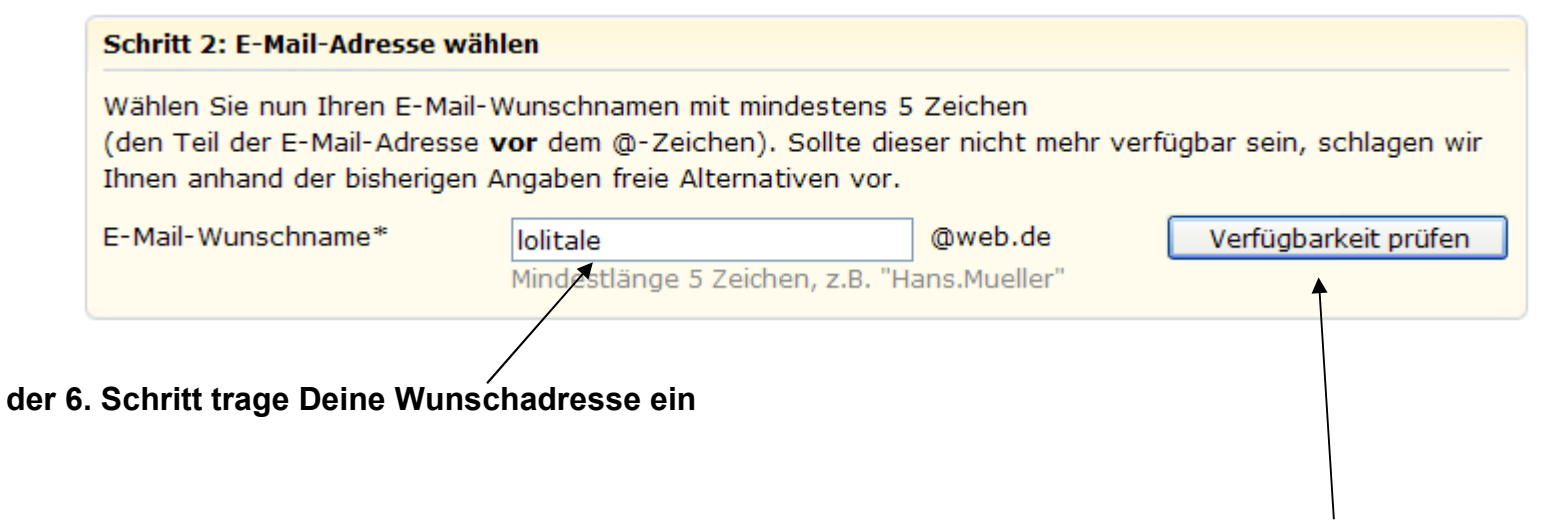

der 7. Schritt dann prüfen ob die Adresse frei ist

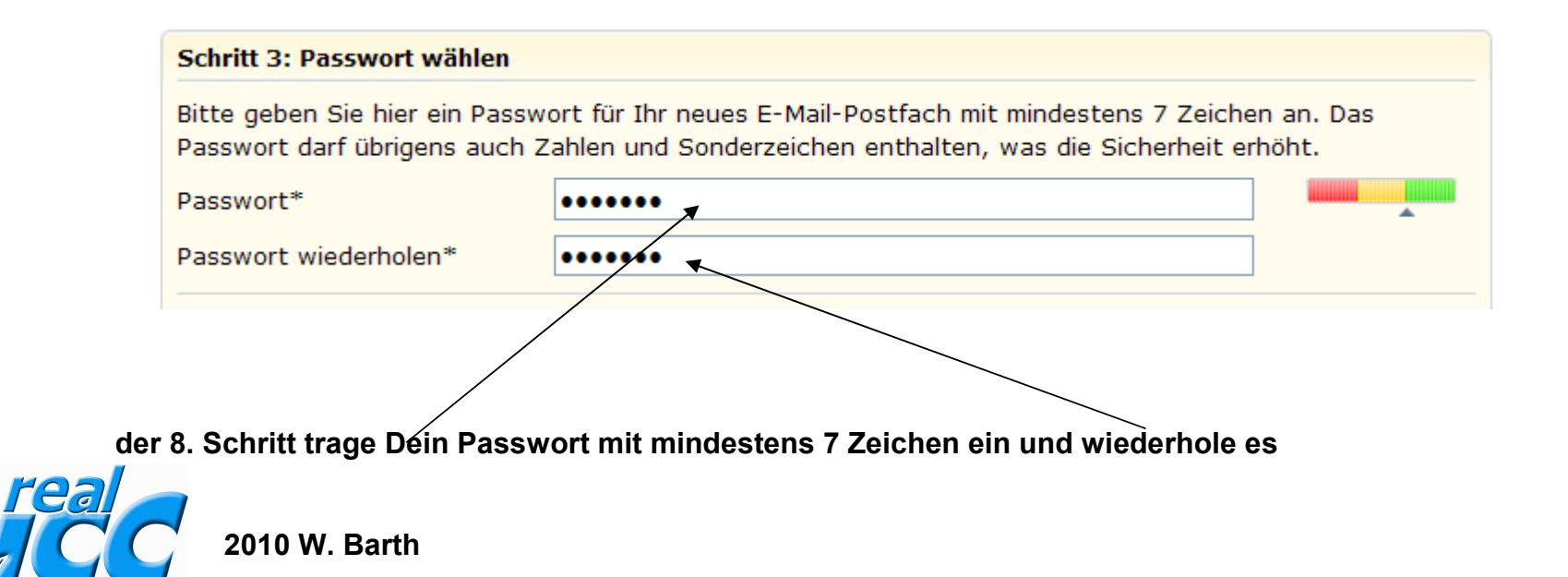

Für den Fall, dass Sie Ihr Passwort einmal vergessen sollten, können wir es Ihnen nach der korrekten Beantwortung einer Sicherheitsfrage an Ihre alternative E-Mail-Adresse schicken.

| Sicherheitsfrage*          | Geburtsname der Mutter | anderes wählen |
|----------------------------|------------------------|----------------|
| Geheime Antwort*           | Huber                  |                |
| Alternative E-Mail-Adresse |                        |                |
| Handynummer                |                        |                |
|                            |                        |                |
|                            |                        |                |

#### der 9. Schritt trage hier den Geburtsnamen Deiner Mutter ein

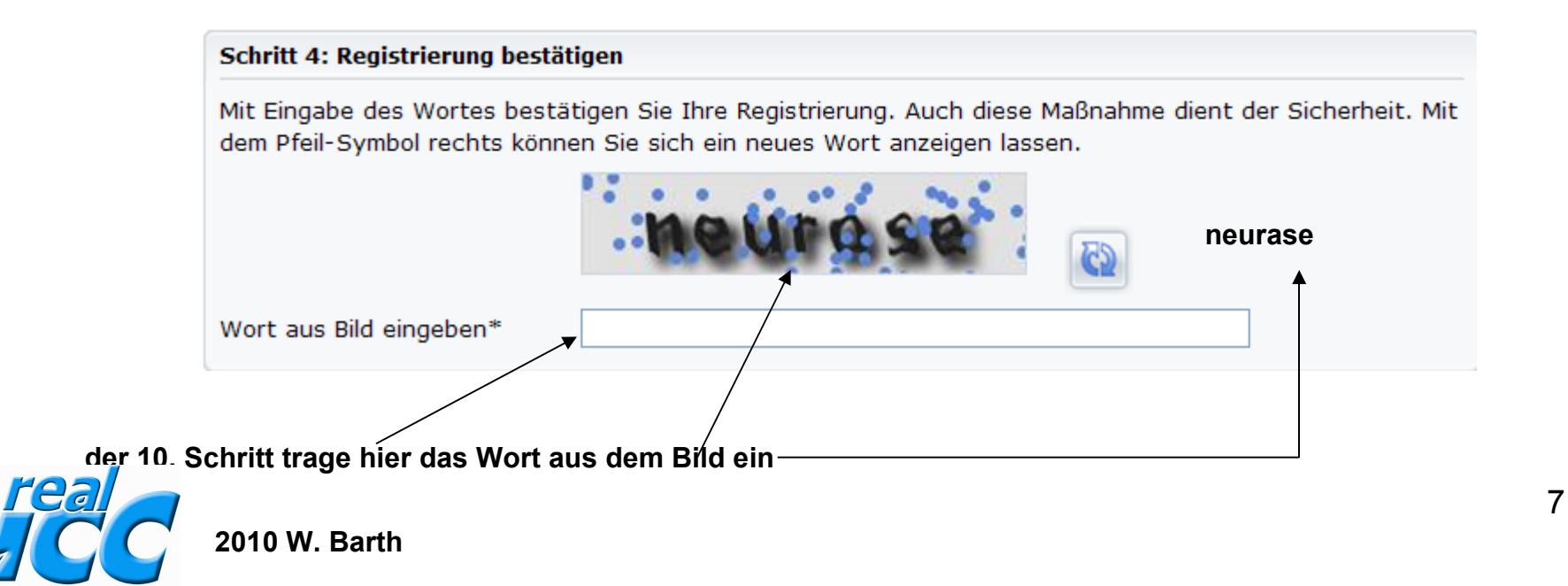

#### Allgemeine Geschäftsbedingungen

Es gelten die AGB für registrierungspflichtige WEB.DE-Dienste im Rahmen von FreeMail und die **Besonderen** Nutzungsbedingungen für kostenpflichtige WEB.DE-Dienste im Rahmen von FreeMail. Die standardmäßig aktivierten Funktionen finden Sie in den Leistungsbeschreibungen des Virenschutzes, Drei-Wege-Spamschutzes und für Clubnutzer zusätzlich des Premium-Spamschutzes. Bitte lesen Sie die allgemeinen Nutzungsbedingungen und klicken Sie nachfolgend auf den Button zur Zustimmung.

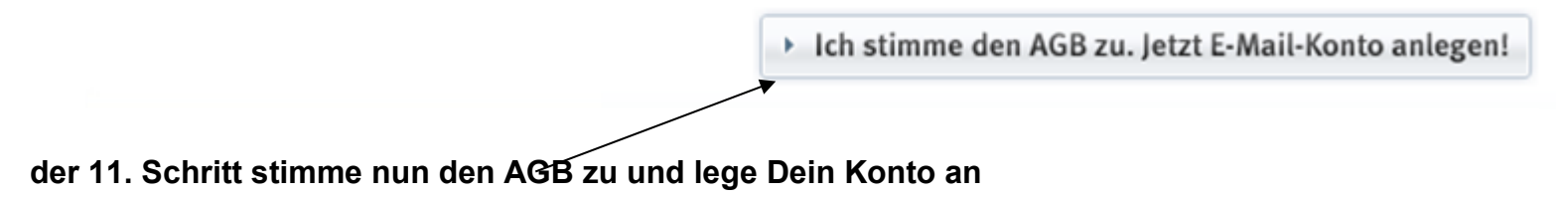

# Surf-Stick und Handys: 0,- €\* - WEB.DE Mobiles Internet: Flatrates mit bis zu 7.200 kBit/s! Suche FreeMail WEB.DE Club Monime-Videothek Hier kostenlose E-M NEU: Greifen Sie mit dem Handy mobil auf Ihr FreeMail-Postfach zu! WEB.DE Nutzer fluegelma@web.de Passwort

der 12. Schritt Wenn Du Dein Konto ansehen willst dann gehe in WEB.de und dort auf Freemail. Gebe dann Deine E-Mail Adresse ein und Dein Passwort und gehe dann auf Login

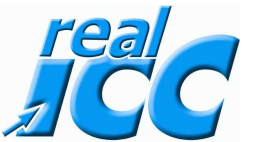

2010 W. Barth

## fluegelma@web.de

| -      | G                    | uten '                                         | Tag walte                                 | er barth                                                  |            |        |
|--------|----------------------|------------------------------------------------|-------------------------------------------|-----------------------------------------------------------|------------|--------|
|        | Ke<br>E-<br>Sp<br>Zu | eine neue<br>Mails: 0<br>beicher:<br>uletzt am | en E-Mails<br>0 von 12 MB<br>1 04.03.2010 | von 12 MB erweitern<br>04.03.2010 - 17:12 Uhr angemeldet. |            |        |
|        | Ei                   | n tolles                                       | Geschenk v                                | vartet auf Sie!                                           | Jetzt ausp | acken! |
| E-Mail | Web                  | Bilder                                         | Shopping                                  | Verzeichnis                                               | Lexikon    | Maps   |
|        |                      |                                                |                                           |                                                           |            | Suchen |

der 13. Schritt Wenn Du Dich dann eingelogt hast kommt Dieses Bild

|                                            | Guten Tag walter barth                      |           |
|--------------------------------------------|---------------------------------------------|-----------|
|                                            | Neue E-Mails:<br>Unbekannt: 1<br>E-Mails: 1 |           |
|                                            | Speicher: 1 von 12 MB                       | erweitern |
|                                            |                                             |           |
| der 14. Schritt Es ist eine Mail vorhanden |                                             |           |
| 2010 W. Barth                              |                                             |           |

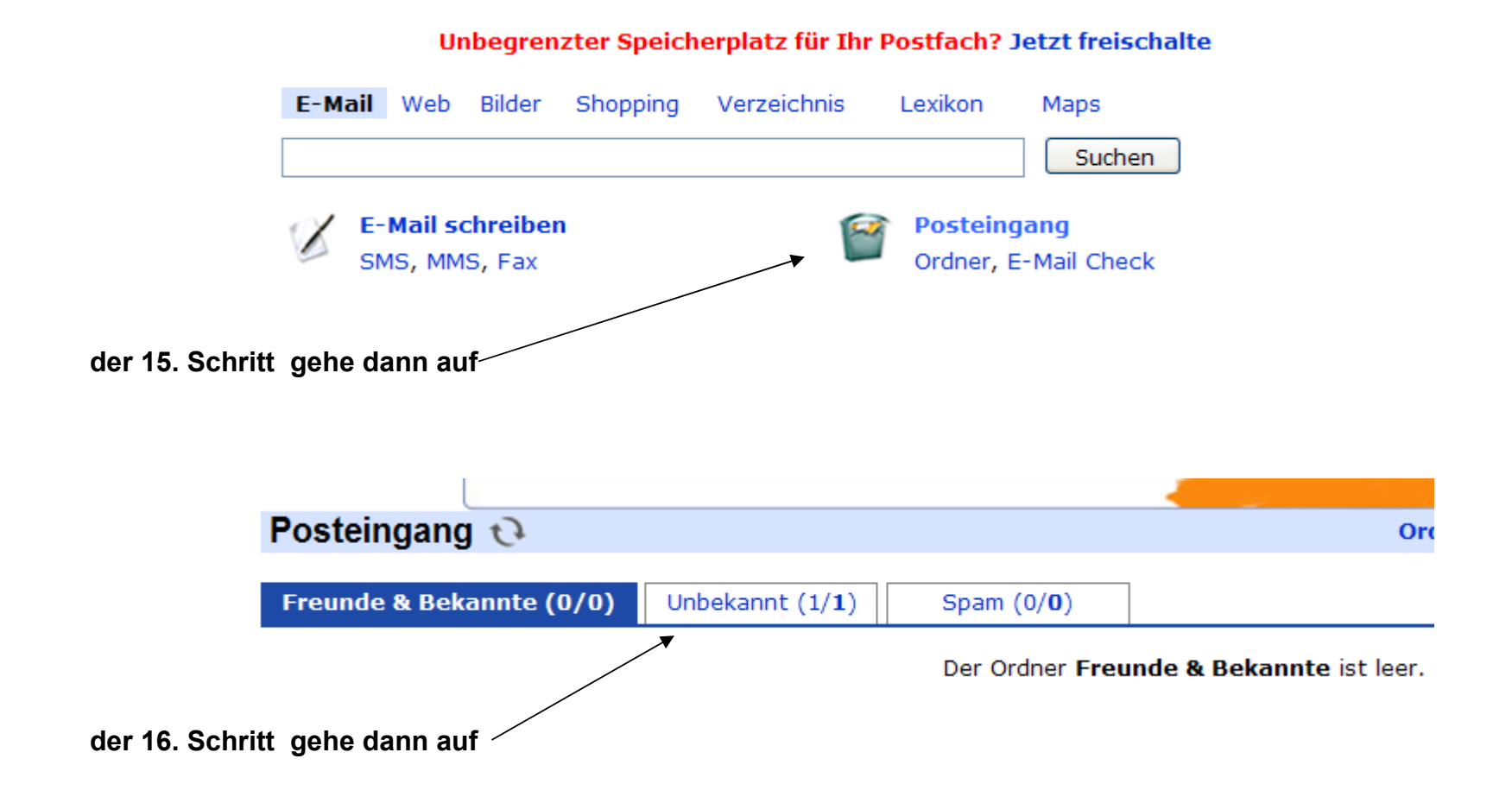

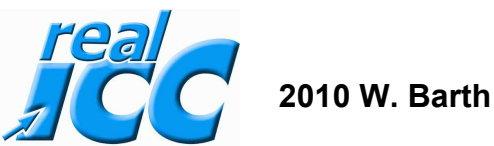

| Posteingang 😯                                                                                                    |
|----------------------------------------------------------------------------------------------------|
|                                                                                                    |
| Freunde & Bekannte (0/0)         Unbekannt (1/1)         Spam (0/0)                                                                                                    |
| kein Spam Spam Löschen Aktionen V Ablegen in V                                                                                                    |
| 🚦 🕖 👫 Von 🛛 🛛 Betreff                                                                                                    |
| Walter Barth" <barth-heidenhei für="" rcc<="" td="" testmail=""></barth-heidenhei>                                                                                       |
| Markieren: alle - gelesen - ungelesen - keine                                                                                                    |
| Le kein Spam Spam Löschen Aktionen Ablegen in<br>der 17. Schritt mache hier ein Häckchen und klicke mit der Li. Maustaste 2x auf die Mail                                |
|                                                                                                    |
| Betreff: testmail für RCC<br>Von: Walter Barth <barth-heidenheim@t-online.de> ins Adressbuch   zum Chat einladen<br/>An: fluegelma@web.de</barth-heidenheim@t-online.de> |

Datum: 15.03.10 14:59:48

real

nach oben

Löschen

erweiterter Header

۰

wenn Du die Mail nicht lesen willst, dann auf Löschen klicken-

| Freunde & Bekannte (0/0) Unbekannt (1/0)        | Spam (0/ <b>0</b> )          |                   |                   |               |
|-------------------------------------------------|------------------------------|-------------------|-------------------|---------------|
| 🔸 kein Spam Spam Löschen Aktionen               | Ablegen in                   | ~                 |                   | TIPP          |
| _ 🕅 🧲 Von                                       | Betreff<br>stelle hier die C | Ordneroptioner    | nein wichtig !!!! | Größe         |
|                                                 | dann kommt di                | eses Bild         |                   |               |
| Benachrichtigungen Regeln Eigenschaften         | *                            |                   |                   |               |
| lachrichten anzeigen                            | Absend                       | eradresse anzei   | gen               |               |
| eim Blättern 🛛 20 E-Mails pro Seite 💌 anzeigen  | O Nur                        | Name anzeigen     |                   |               |
| 🗹 Priorität anzeigen 🗹 Vertraulichkeit anzeigen | Nam                          | e und E-Mail-Adre | esse anzeigen     |               |
| Drdner                                          | Aufbewahrungszeit            | Vorschau          | per POP3 holen    | Report senden |
| Freunde & Bekannte                              | nie löschen 💉                |                   |                   | nie           |
| 📄 Unbekannt                                     | 1 Tag 🛛 👻                    |                   |                   | nie           |
| 📄 Spam                                          | 1 Tag 💙                      |                   |                   | nie           |
| Papierkorb                                      | 1 Tag 💙                      |                   |                   |               |
| Gesendet                                        | 30 Tage 💙                    |                   |                   |               |
|                                                 |                              |                   |                   |               |